Proceso de utilización de la máquina de control de asistencia por primera vez

Ajuste de turno -> Ajuste de departamento -> Registro de empleados -> Empleado Asistencia -> Ver informe de asistencia

#### 1. Configuración de teclas y descripción del método de entrada

| 1     | 2авс | 3def              | ESC  |
|-------|------|-------------------|------|
| 4 вни | 5jkl | 6mno              | MENU |
| 7pars | 8тич | 9 <sub>wxyz</sub> |      |
| ⊚ #   | 0 പ  | ОК                | ▼    |

| ⊚#   | (Pulsación larga) Encendido o apagado;<br>(Pulsación corta) Cambiar método de entrada. |
|------|----------------------------------------------------------------------------------------|
| MENU | Entrar en la gestión de menús;<br>Tecla Borrar después de entrar en el menú.           |
| ESC  | Cancelar o salir de la configuración actual.                                           |
| OK   | Confirma la configuración actual.                                                      |
|      | Mover el cursor hacia arriba.                                                          |

- Mover el cursor hacia abajo.
- 0-9 Introducir números y letras.

#### 2. Ajuste del turno (MENU-Attend. Rules-Shift-Shift 1)

|         | 3  | Shift 1 |    |       |
|---------|----|---------|----|-------|
|         |    |         |    |       |
|         |    | n       | 0  | ut    |
| Time1   | 09 | 00      | 18 | 00    |
| Time2   |    |         |    |       |
| от      |    |         |    |       |
|         |    |         |    |       |
| Exit-ES | С  |         | (  | Ok-OK |

1. Soporta 10 turnos de trabajo, y algunos dispositivos pueden registrar a través de los días. *Ejemplo 1:* Si la empresa entra a las 09:00 y sale a las 18:00, asistiendo dos veces al día, entonces configure el turno 1 como: periodo 1: 09:00-18:00, periodo

2 y periodo 3 vacíos. *Ejemplo 2:* Si la empresa entra a las 22:00 y sale a las 4:00 del día siguiente, entonces fije el turno 1: periodo 1: 22:00

- 4:00, periodo 2 y periodo 3 vacíos.

2. Si el turno es complejo o el turno individual no es fijo, se recomienda descargar la "Tabla de Ajuste de Empleados" para el ajuste de turnos.

#### Consejos:

Durante la edición, la tecla [MENU] es la tecla de borrado.

3. Config. del departamento (MENU→Attend. Rules→Department)

| Dept.                        |       |      |       |  |
|------------------------------|-------|------|-------|--|
| Departn                      | nent: |      |       |  |
| Not Set1                     |       |      |       |  |
| Week                         | Shift | Week | Shift |  |
| Sun                          | 0     | Thu  | 1     |  |
| Mon                          | 1     | Fri  | 1     |  |
| Tue                          | 1     | Sat  | 0     |  |
| Wed                          | 1     |      |       |  |
| Schedu.:1-10Shift,0-holidays |       |      |       |  |
| Tit ES                       |       |      |       |  |

 Configuración del departamento: Pulse ▲/▼ para seleccionar el nombre del departamento, pulse [OK] para acceder a la interfaz de modificación del departamento, utilice la tecla Digital para introducir el nombre del departamento y, a continuación, pulse [OK] para guardar.

 Programación de turnos por departamentos: Método 1: En la interfaz de configuración del departamento, introduzca shift 1 - 10 en el área de edición, el número 0 representa los días de descanso, y finalmente seleccione [OK] para guardar.

Método 2: Descargue el "Employee Form", y abra el "EmployeeForm" en el ordenador. Establezca la información del horario de turnos del departamento correspondiente, guarde y cargue;

#### 4. Registro de empleados (MENU $\rightarrow$ Employee $\rightarrow$ Enroll)

| Employe          | e Info  |
|------------------|---------|
| D                | 000001  |
| Name             |         |
| <sup>=</sup> ace | Not Reg |
| -inger           |         |
| Card             | Not Reg |
| Password         | Not Reg |
| Dept.            |         |
| it-ESC           | Ok=OK   |

\* No todos los dispositivos disponen de esta función. ID: El valor predeterminado es el mínimo del ID de ID de usuario.

Nombre: Introduzca un nombre de usuario a través del teclado.

Cara : Registre la cara según las indicaciones de pantalla y voz.

Huella dactilar: Vaya a la interfaz de registro de huellas dactilares, a continuación, pulse la huella dactilar en el sensor tres veces cuando se lo indique el dispositivo.

N.º de tarjeta \* : Vaya a la interfaz de registro de tarjetas y, a continuación pase la tarjeta por la zona de lectura.

Contraseña: Registre la contraseña; admite de 1 a 6 dígitos de números.

Departamento: Pulse [OK] para seleccionar un departamento de la lista.

Autoridad: Pulse [Aceptar] para seleccionar la autoridad entre Empleado y Admin.

5. Reglas de asistencia (si utiliza las reglas por defecto, no necesita cambiar ninguna configuración)

| Attend.      | Rules      |
|--------------|------------|
| 1.Company    |            |
| 2.Shift      |            |
| 3.Department |            |
| 4.Scheduling | Department |
| 5.Rules      |            |
| 6.Alarm      |            |
|              |            |
| Exit-ESC     | Ok-OK      |

Pulse [MENU] para entrar en el menú principal, Pulse ▼ para seleccionar "Asistir, Reglas", pulse [OK] para entrar en el submenú. Puede configurar el nombre de la empresa, el de turno, la hora de llamada, la llegada tarde permitida. la hora de salida

anticipada y el tiempo repetido.

### 6. Descargar o cargar datos (MENU $\rightarrow$ Attendance)

| Attendance                   |
|------------------------------|
| 1.Download All Report        |
| 2.Download Individual Report |
| 3.Download Employee Form     |
| 4.Upload Employee Form       |
| 5.Download Employee Data     |
| 6.Upload Employee Data       |
|                              |
| Exit-ESC Ok-OK               |

 Descargar todo el informe: Descarga todos los datos de asistencia al disco extraible.
Descargar informe individual: Descarga los datos de asistencia individuales al disco extraible.
Descargar formulario de empleado: Descarga el formulario de empleados para editarlo.

4. Cargar formulario de empleado: Sube el formulario de configuración del empleado al dispositivo.

 Descargar datos del empleado: Descargar y respaldar todos los datos de los empleados.
Cargar datos del empleado: Cargar la copia de seguridad de los al dispositivo.

#### Consejos:

Utilice un disco extraible en formato FAT32. Si la máquina de asistencia no reconoce su disco externo, conviértalo a formato FAT32 antes de continuar. su disco extraible, por favor convierta el disco extraible en formato FAT32 antes de proceder.

7. Consultar los registros de asistencia (MENU→Log Query)

1. Pasos para la consulta de ID: Menú -> Consulta de Registro -> Consulta ID -> Examinar / Descargar -> Introducir ID -> pulsar [OK] para confirmar

2. Consulta de hora Pasos: Menú -> Consulta de Registro -> Consulta de Fecha -> Examinar / Descargar -> Introduzca la Fecha -> pulse [OK] para confirmar.

# GADNIC

## MANUAL DE USUARIO

CONTROL DE ACCESO CON FACE ID *IDLOCK* 

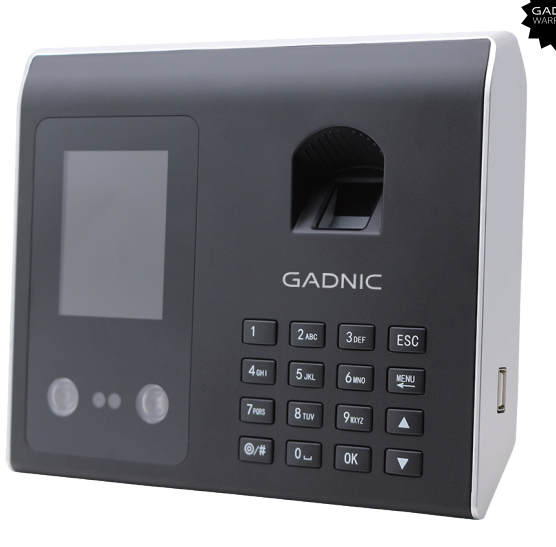

## CACCE003